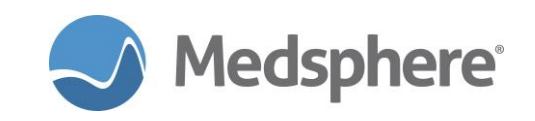

# **Release 2017.2.1 Vitals Enhancements**

# Age-specific vital signs

Vital sign functionality in CareVue now enables age-related reference ranges for pulse, blood pressure, and respirations. Users can determine the number of age ranges and high and low value expressions based on site-specific guidelines and protocols. Vital signs that fall outside of the configured ranges display as abnormal.

Two new fields—Low Value Expression and High Value Expression—in the GMRV VITAL TYPE and **BEH MEASUREMENT CONTROL** files enable age-based ranges. Contact Customer Care for customization of the age and vital sign ranges.

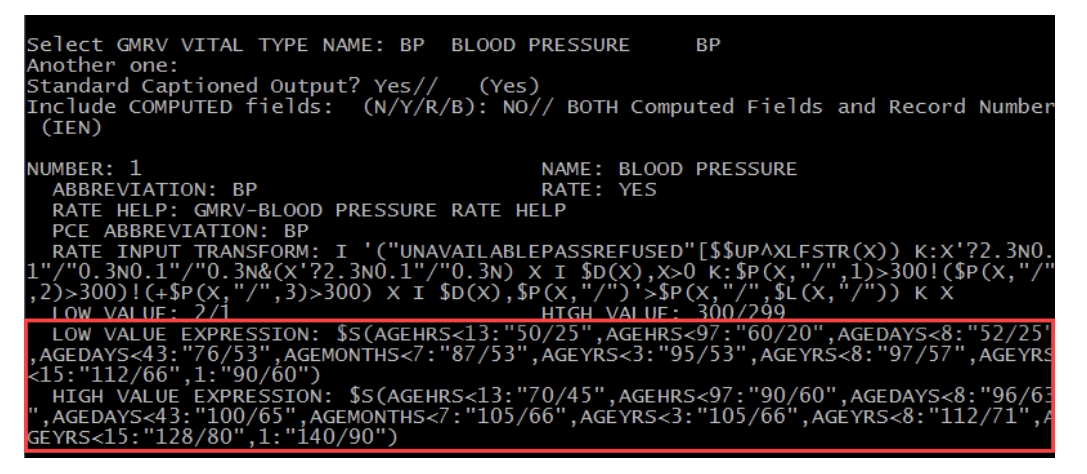

Figure 1: Blood Pressure GMRV VITAL TYPE

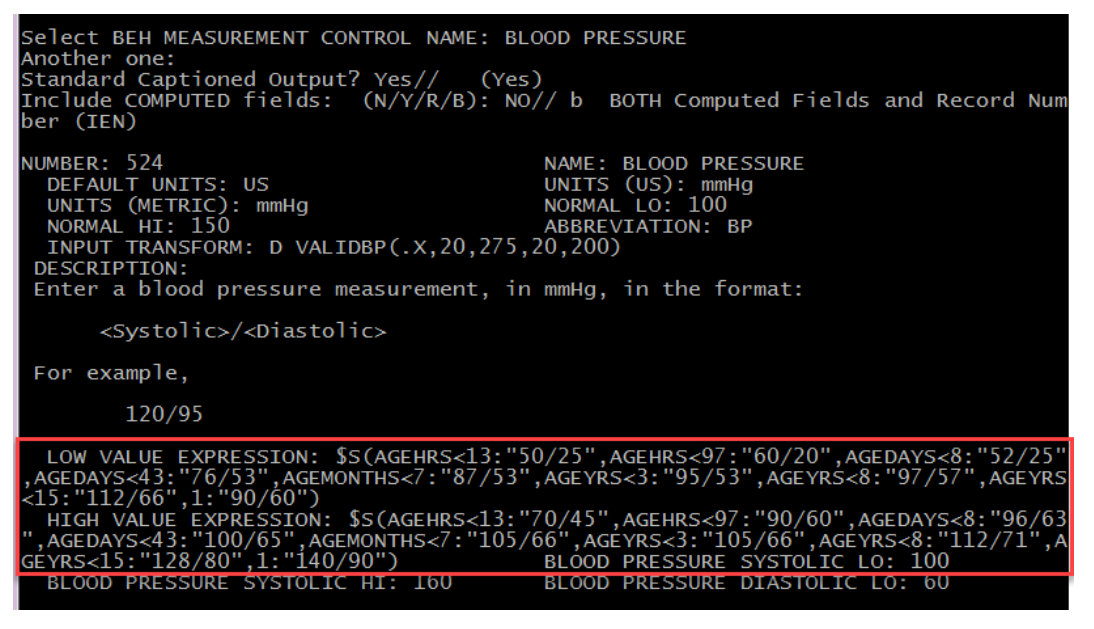

Figure 2: Blood Pressure BEH MEASUREMENT CONTROL

# Example of Low Value Expression for HR:

\$S(SEX="M":\$S(AGEHRS<97:108,AGEDAYS<43:90,AGEMONTHS<13:80,AGEYRS<4:80,AGEYRS<6:8

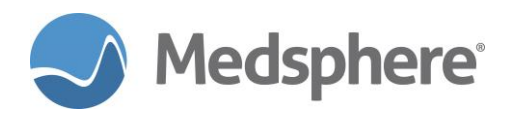

0,AGEYRS<11:70,AGEYRS<15:60,AGEYRS<21:60,1:50),1:\$S(AGEHRS<97:108,AGEDAYS<43:90,AG EMONTHS<13:80,AGEYRS<4:80,AGEYRS<6:80,AGEYRS<11:70,AGEYRS<15:60,AGEYRS<21:60,1:5 0))

# Example of High Value Expression for HR:

\$S(SEX="M":\$S(AGEHRS<97:165,AGEDAYS<43:150,AGEMONTHS<13:140,AGEYRS<4:130,AGEYRS<6:120,AGEYRS<11:110,AGEYRS<15:105,AGEYRS<21:100,1:80),SEX="F":\$S(AGEHRS<97:165,AGE DAYS<43:150,AGEMONTHS<13:140,AGEYRS<4:130,AGEYRS<6:120,AGEYRS<11:120,AGEYRS<15: 115,AGEYRS<21:110,1:90),1:")

| Age       | Low Value Expression | High Value Expression |
|-----------|----------------------|-----------------------|
| <13 hours | 50/25                | 70/45                 |
| <97 hours | 60/20                | 90/60                 |
| <8 days   | 52/25                | 96/63                 |
| <7 months | 87/53                | 105/66                |
| <3 years  | 95/53                | 105/66                |
| <8 years  | 97/57                | 112/71                |
| <15 years | 112/66               | 128/80                |

Table 1: Examples of Low and high BP values based on age

A new field in the **GMRV VITAL MEASUREMENT** file stores the reference range appropriate for the date/time the vital sign was taken.

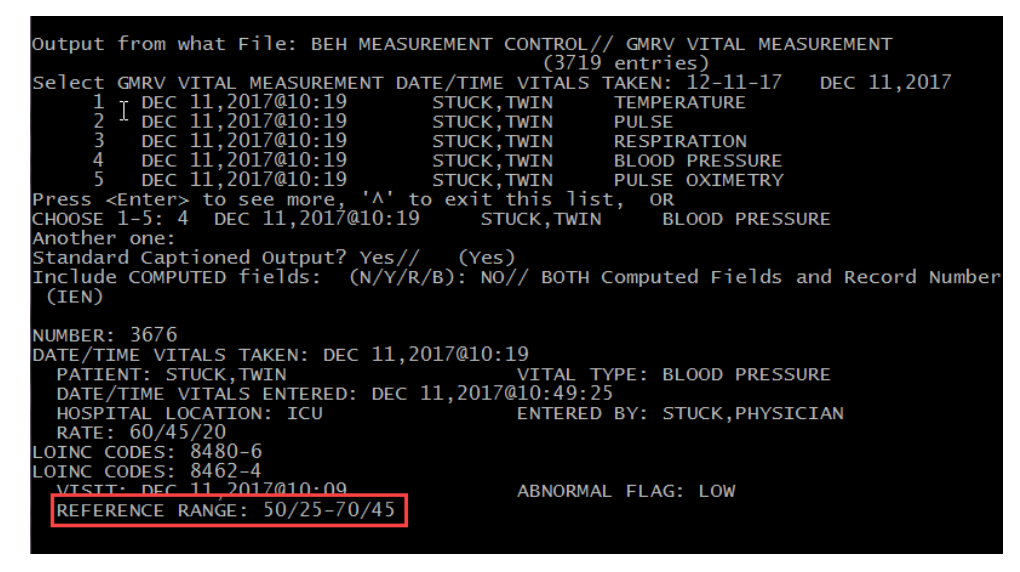

Figure 3: New Reference Range field

A new **Birth Date/Time** field in the **Patient** file allows the time of birth to be stored for age-sensitive vital signs.

Note: Additional interface configuration work is necessary for the time of birth to populate the Patient file

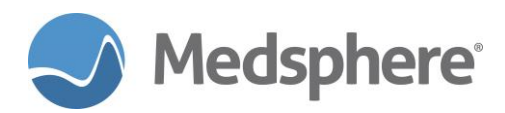

from the ADT interface. Contact Customer Care for further information.

| Type <enter> to continue or 'A' to exit:<br/>K-STREET ADDRESS [LINE 1]: 46 FRAME RE<br/>K-CITY: Saint Albans<br/>K-ZIP CODE: 25177<br/>PRIMARY NOK CHANGE DATE/TIME: DEC 11,2<br/>K-ZTP+4-25177</enter> | K-STATE: WES<br>K-PHONE NUME<br>2017@10:11:22<br>SERVICE CON |
|----------------------------------------------------------------------------------------------------|--------------------------------------------------------------|
| BIRTH DATE/TIME: DEC 11.2017@09:02                                                                                                    |                                                              |
| LANGUAGES ENTRY DATE: DEC 11.201/@10:11:                                                                                                    | 22                                                           |
| PRIMARY LANGUAGE: ENGLISH                                                                                                    | PREFERRED LA                                                 |
| ENTERPRISE PATIENT IDENTIFIER: 1000000                                                                                                    | )542                                                         |
| NAME COMPONENTS: 2                                                                                                    | K-NAME COMPO                                                 |
| VETERAN (Y/N)?: 0                                                                                                    |                                                              |
| AGE (c): 0                                                                                                    | TERMINAL DIC                                                 |
| 1U4N (c): \$3787                                                                                                    | DIVISION (c)                                                 |
| DISPLAY AGE (c): <1m                                                                                                    |                                                              |
| DIVISIONAL MRNS (c): 904893787P<br>: 1000000542                                                                                                    | ID (c): 1000                                                 |
| ACCOUNT NUMBERS (c): 2000000881                                                                                                    |                                                              |
|                                                                                                    |                                                              |
| Select PATIENT NAME: 🗌                                                                                                    |                                                              |

Figure 4: New Birth Date/Time field

If time of birth is not populated through registration for patients whose time of birth is relevant to vitals, i.e., newborns with an age in hours, the user is prompted to enter a time of birth prior to entering vital signs on the Vitals tab, in Flowsheets, or via the vitals interface. Users can bypass the dialog if the time of birth is unknown, but the dialog will continue to display in new patient sessions for relevant vital sign entry attempts until a time of birth is recorded.

| Enter Time of Birth                                                 |                           |                            |           |          | ×        |
|---------------------------------------------------------------------|---------------------------|----------------------------|-----------|----------|----------|
|                                                                     |                           |                            |           | ОК       | Cancel   |
| Vital signs that have age speci<br>Please enter the time of birth i | ific referer<br>if known. | nce ranges require a time  | of birth. |          |          |
| <ul> <li>Time of Birth</li> <li>Time of Birth Unknown</li> </ul>    | <u>_:_</u>                | (Enter in Military time. I | Example:  | 13:00 or | r 00:50) |

Figure 5: The Enter Time of Birth dialog

#### Coversheet

Vital sign values that are out of range display in red and with an asterisk (\*). Values entered before the current range values went into effect display with an exclamation mark (!).

|            |                                 |                   | Vitals           |      |
|------------|---------------------------------|-------------------|------------------|------|
| Vital      | Value                           | Date 👻            | Qualifier        | ^    |
| TMP        | 98.7 F (37.06 C)                | 05-Dec-2017 08:34 |                  |      |
| PU         | 100 /min                        | 05-Dec-2017 08:34 |                  |      |
| R          | 20*! min                        | 05-Dec-2017 08:34 |                  |      |
| BP         | 120/80*! mmHg                   | 05-Dec-2017 08:34 |                  | ~    |
| * out of r | ange<br>trange in use at time o | f measure         |                  |      |
| inders     |                                 |                   | Appointments/Vis | iits |
|            |                                 | Annointmon        | A6 Data - Status |      |

Figure 6: The Vitals window in CareVue with abnormal ranges

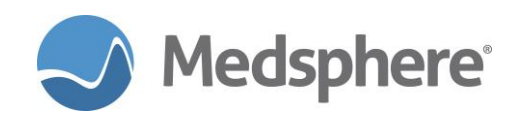

# Vitals Review Tab

The Current Reference Range column to the right of the vitals table displays vital sign reference ranges for the current date and time. **Vital sign values that are out of range display in red and with an asterisk (\*).** Values entered before the current range values went into effect display with an exclamation mark (!).

| STUCK,MI<br>100000527 | NIME<br>30-Nov-2017 05:2     | 9 (1 week) | F         |                                                                                                    | ICU 114-1          |                   |                  | 30-Nov-2017 06:<br>Inpat<br>2000000 | 53 Primary Care<br>ient<br>853 | Team Una | issigned      |                   |                                |                         |
|-----------------------|------------------------------|------------|-----------|----------------------------------------------------------------------------------------------------|--------------------|-------------------|------------------|-------------------------------------|--------------------------------|----------|---------------|-------------------|--------------------------------|-------------------------|
| No Photo<br>Available | 4                            | Visit Sum  | mary      |                                                                                                    | CIC<br>DIA Med Rec | Clinica<br>Recon  | C 👸              | wad 😒                               | POC Lab                        | Entry    | ď.            | Problem<br>Nds Rv | List Advs React<br>wd Nds Rvwd | Medications<br>Nds Rvwd |
| COVERSHE              | ET PROBLEM L                 | IST VITALS | ORDE      | RS MEDS LABS                                                                                                    | WELLNESS MM        | UNIZATIONS NO     | TES CONSUL       | S MDTP FLO                          | VSHEETS DC S                   | IMMARY   | SUPERRI       | REP               | ORTS OP TRIA                   | GE                      |
| Vitals E              | ntry Vitals                  | Review     |           |                                                                                                    |                    |                   |                  |                                     |                                |          |               |                   |                                |                         |
| Vital                 | Value                        | Date 👻     | Qualifier | •                                                                                                    | 30-Nov-2017 12:58  | 01-Dec-2017 12:20 | 05-Dec-2017 12:4 | 5 07-Dec-2017 07:45                 | 07-Dec-2017 08:3               |          | Cur Ref Range |                   |                                |                         |
| BP                    | 120/80/701                   | 07-Dec-20  |           | Temperature                                                                                                    | 98.7               | 98.7              | 98.7             | 98.7                                |                                | 95-102   | F             |                   |                                |                         |
| TMP                   | 98.7 F (37.06 C)             | 07-Dec-20  |           | Pulse                                                                                                    | 100                | 150               | 200              | 150                                 |                                | 90-150   | /min          | _                 |                                |                         |
| PU                    | 150 /min                     | 07-Dec-20  |           | Respiration                                                                                                    | 20                 | 30                | 70               | 70                                  |                                | 22.54    | min           | _                 |                                |                         |
| R                     | 70'1 min                     | 07-Dec-20  |           | Blood Pressure                                                                                                    | 60/45              | 60/45             | 80/60/70         | 80/60/70                            | 120/80/70                      | 76/53    | 100/65 mmHg   | _                 |                                |                         |
| P02                   | 98 %                         | 07-Dec-20  |           | Pulse Oximetry                                                                                                    | 100                | 100               | 96               | 98                                  |                                | 96-100   | %             | -                 |                                |                         |
| * out of rang         | je<br>jege in use at time of | measure    |           | View Details<br>Entered In Error<br>Entered In Error<br>Dre Weeks<br>Two Weeks<br>Dre Month<br>Stat Moorts<br>Values<br>Zoom<br>3 D<br>Grid<br>Age |                    |                   | Nor              | esults to graph for this i          | date range.                    |          |               |                   |                                |                         |
| -                     | ii.                          |            |           |                                                                                                    |                    |                   |                  |                                     |                                |          |               |                   |                                | powered by              |

Figure 7: Vitals Review tab, Current Reference Range column

A new **View Details** button has been added to the Vitals Review tab. Users can select a vital sign component, e.g., blood pressure, then click on **View Details** to display a dialog that details vital sign entries for the selected date range and compares with normal ranges. Users can print this information. The timeframe selection now displays condensed date options and a scroll bar for navigation.

|                                  | č     | Data for STUCK,LITTI                  | from 28-Jun-2017 to 28-Dec-201 | 7                     |       | _ 0   | ×                  |
|----------------------------------|-------|---------------------------------------|--------------------------------|-----------------------|-------|-------|--------------------|
|                                  | D     | 05-Dec-2017 08:34                     | Location: MED/SURG Enter       | ed by: STUCK, PHYSICI | [AN   |       | ⊡ <mark>↓</mark> _ |
| S MEDS LAB                       | S WEI | BLOOD PRESSURE                        | 120/80*[ mmHg (52/25-96/       | 63)                   |       |       | TS                 |
|                                  | 29    | 05-Dec-2017 07:20                     | Location: MED/SURG Enter       | ed by: INTERFACE, VII | TALS  |       | 34                 |
| Temperature<br>Pulse             |       | BLOOD PRESSURE                        | 80/60/70*! mmHg (52/25-96/     | 63)                   |       |       | Н                  |
| Respiration<br>Blood Pressure    |       | 04-Dec-2017 07:20                     | Location: MED/SURG Enter       | ed by: INTERFACE, VII | TAL S |       |                    |
| Pulse Oximetry                   |       | BLOOD PRESSURE                        | 80/60/70*! mmHg (52/25-96/     | 63)                   |       |       |                    |
|                                  |       | 01-Dec-2017 14:54                     | Location: MED/SURG Enter       | ed by: STUCK,PHYSIC   | IAN   |       |                    |
|                                  |       | BLOOD PRESSURE                        | 100/70*! mmHg (60/20-90/       | 60)                   |       |       |                    |
| View Details                     |       | 01-Dec-2017 11:31                     | Location: MED/SURG Enter       | ed by: STUCK, PHYSICI | IAN   |       |                    |
| Entered in Error<br>Enter Vitals |       | BLOOD PRESSURE                        | 100/70*[ mmHg (60/20-90/       | 60)                   |       |       |                    |
| One Week 🔺<br>Two Weeks          |       | 01-Dec-2017 06:15                     | Location: MED/SURG Enter       | ed by: INTERFACE,VII  | TAL S |       |                    |
| One Month<br>Six Months          |       | BLOOD PRESSURE                        | 80/60/70*[ mmHg (60/20-90/     | 60)                   |       |       |                    |
| Default Units 💌                  | вншш  | 29-Nov-2017 06:15                     | Location: MED/SURG Enter       | ed by: INTERFACE,VII  | TALS  |       |                    |
| ☐ Values                         |       | BLOOD PRESSURE                        | 60/45/60*[ mmHg (50/25-70/     | 45)                   |       |       |                    |
| ☐ 3D<br>☑ Grid                   |       | * Out of range<br>! Different range i | use at time of measurement     |                       |       |       |                    |
| I_ Age                           |       | Font 9 🚔                              |                                |                       | Print | Close | 12/8               |

Figure 8: Display for the View Details button

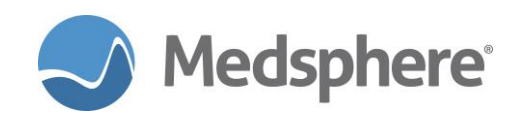

# Flowsheets

High and low values are still indicated by an up arrow (high abnormal value) or down arrow (low abnormal value). Age-specific vital sign reference ranges display by using the Flowsheets hover-over feature. The range displayed in the hover-over is the age-specific range in use when the entry was made.

| User Patient Refresh Data Tools Help Add/EditeSig Clea     | ar Clear and L | ock Dosing Calcu | lator Graphing    | g Inbox            |                                            |                                                |                     |                                            |                           |
|------------------------------------------------------------|----------------|------------------|-------------------|--------------------|--------------------------------------------|------------------------------------------------|---------------------|--------------------------------------------|---------------------------|
| PRIVACY NOTIFICATIONS PATIENT CHART RESOURCES              | ED DASHBOA     | RD SURGERY TR    | RACKER SUR        | GERY SCHEDULING    | eRx RENEWALS                               |                                                |                     |                                            |                           |
| STUCK,IC2<br>1000000425 10-Dec-2017 03:02 <b>(1 day)</b> M | IC             | :U 101-1         |                   |                    | 11-Dec-2017 12:31<br>Inpatient<br>99900321 | Primary Care Team Un<br>Attending: Stuck, Phys | iassigned<br>sician |                                            |                           |
| No Photo<br>Available                                      |                | IC Med Reconci   | Clinical<br>Recon | CWAE               | 껲                                          | POC Lab Entry                                  | Pr                  | roblem List Advs Reac<br>Nds Rvwd Nds Rvwd | t Medications<br>Nds Rywd |
| COVERSHEET PROBLEM LIST VITALS ORDERS MEDS                 | LABS WE        | LLNESS IMMUNE    | ZATIONS NO        | TES CONSULTS       | MDTP FLOWSH                                | IEETS DC SUMMAR                                | Y SUPERBILL         | REPORTS OP TR                              | IAGE                      |
| Main Pediatrics ICU                                        |                |                  |                   |                    |                                            |                                                |                     |                                            |                           |
| Show: Start: 12/10/17 @ 02:00:01 ~                         | End: 12/11/2   | 2017 🔍 🖉 @       | 03:00 PM          | Frequency: 2 Hours | ~                                          |                                                |                     |                                            |                           |
|                                                            |                |                  |                   |                    |                                            |                                                |                     |                                            |                           |
| Hide Empty Pour                                            |                | 1 10 0017        |                   |                    |                                            |                                                |                     |                                            |                           |
| Hide Empty hows <<< <                                      | Sunday, Decer  | mber 10, 2017    |                   | Monday, L          | lecember 11, 2017                          |                                                |                     |                                            | > >>                      |
| Expand All Collapse All                                    | 16:00          | 18:00            | 20:00 22          | :00 00:00          | 02:00 04                                   | 00 06:00                                       | 08:00 10            | 12:00                                      | 14:00                     |
| Vitals                                                     |                |                  |                   |                    |                                            |                                                |                     |                                            | ^                         |
| TEMPERATURE F                                              |                |                  |                   |                    |                                            |                                                |                     | 100                                        |                           |
| PULSE /min                                                 |                |                  |                   |                    |                                            |                                                |                     | A 200                                      |                           |
| RESPIRATION min                                            |                |                  |                   |                    |                                            |                                                |                     | A 70                                       |                           |
| BLOOD PRESSURE mmHg                                        |                |                  |                   |                    |                                            |                                                |                     | A 80/70/                                   |                           |
| PULSE OXIMETRY %                                           |                |                  |                   |                    |                                            |                                                |                     | 80/7                                       | 0/60 (12:40) [60 - 90.    |
| HEIGHT in                                                  |                |                  |                   |                    |                                            |                                                |                     | 60/4                                       | 5/20 (12:35) [60 - 90,    |
| WEIGHT Ib                                                  |                |                  |                   |                    |                                            |                                                |                     | 50/3                                       | 0/10 (12:32) [60 - 90,    |
| PAIN                                                       |                |                  |                   |                    |                                            |                                                |                     |                                            |                           |
|                                                            |                |                  |                   |                    |                                            |                                                |                     |                                            |                           |
|                                                            |                |                  |                   |                    |                                            |                                                |                     |                                            |                           |
| HEAD CIRCUMFERENCE in                                      |                |                  |                   |                    |                                            |                                                |                     |                                            |                           |
| EST GESTATIONAL AGE                                        |                |                  |                   |                    |                                            |                                                | 1                   |                                            |                           |

Figure 9: Flowsheets with high and low values displayed

Note: The use of Vitals.exe is not currently supported with age-specific vital signs.

**Required action:** If your facility is not using the age-specific vital signs feature, test using normal vital signs entry workflow. If your facility is interested in this feature, determine the vital signs, age ranges, and low and high ranges that correlate with your policies and procedures. Contact Customer Care for configuration. After configuration is completed, test this feature by entering high, low and normal vital sign values on a variety of test patients with different ages.

#### Related artifact: 21178